## Thunderbird: Quickline E-Mail einrichten

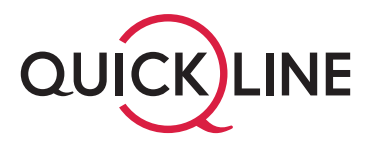

| Konto einrichten X                                                                                                    | 2 Konto einrichten ×                                                                                                    |
|----------------------------------------------------------------------------------------------------|----------------------------------------------------------------------------------------------------|
| Bestehende E-Mail-Adresse einrichten<br>Geben Sie zur Verwendung Ihrer derzeitigen E-Mail-Adresse deren Zugangsdaten ein.<br>Thunderbird wird automatisch nach funktionierenden und empfohlenen Server-Konfigurationen suchen. | Bestehende E-Mail-Adresse einrichten<br>Geben Sie zur Verwendung Ihrer derzeitigen E-Mail-Adresse deren Zugangsdaten ein.<br>Thunderbird wird automatisch nach funktionierenden und empfohlenen Server-Konfigurationen suchen.                                                             |
| Ihr vollständiger Name                                                                                                    | Ihr vollständiger Name                                                                                                    |
| E-Mail-Adresse  Passwort Passwort Passwort speichern                                                                                                    | E-Mail-Adresse  Passwort Passwort Passwort speichern                                                                                                    |
| Manuell einrichten Abbrechen Weiter                                                                                                    | Einstellungen wurden bei Ihrem Anbieter des E-Mail-Diensts     gefunden.      Verfügbare Konfigurationen                                                                                                    |
| ffnen Sie das Programm «Thunderbird» auf Ihrem Computer.                                                                                                    | IMAP Ordner und E-Mails mit dem Server synchronisieren Posteingangs-Server IMAP STARTILS Imap.quickline.ch Postausgangs-Server SMTP STARTILS Server SMTP STARTILS Benutzername Nicht sicher, was ausgewählt werden soll? Dokumentation zur Einrichtung - Hilfeforum - Datenschutzerklärung |
|                                                                                                    | POP3     Ordner und E-Mails auf dem Computer speichern                                                                                                    |

Manuell einrichten

1. Tragen Sie im Feld «Ihr vollständiger Name» den gewünschten Absendernamen ein.

- 2. Tragen Sie im Feld «E-Mail-Adresse» Ihre Quickline E-Mail-Adresse ein.
- 3. Tragen Sie im Feld «Passwort» Ihr Passwort für das E-Mail-Konto ein.

Abbrechen

Ihre Zugangsdaten werden nur lokal auf Ihrem Computer gespeichert.

- 4. Falls bei «Verfügbare Konfigurationen» nicht automatisch aktiv, wählen Sie IMAP aus.
- 5. Klicken Sie auf den Button «Weiter», um den Vorgang abzuschliessen.